# **Cisco Webex User Guide (For HOST)**

Version 2.0 Prepared by ITO/UCU Last Update: 4 Mar, 2019

**Internal Use Only** 

# Introduction

WebEx is a video conferencing solution available to HKBU community to communicate with other parties via a simple web interface. This document is used for the host to initiate the Webex meeting

# Setting up a WebEx meeting (Initiated by HKBU)

Step 1. Login on the Cisco WebEx Service

- Go to the website <u>http://hkbu.webex.com</u>
- Click "Sign In" button

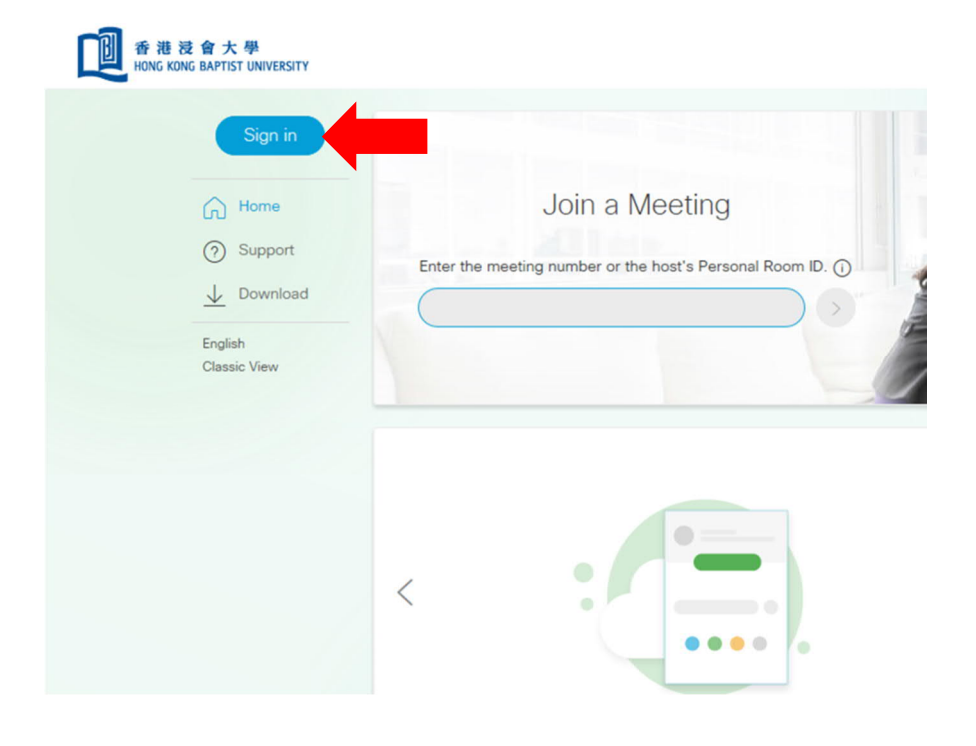

Step 2. Start the Web Conference

Enter your Username and Password to login.

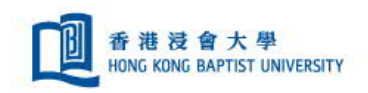

## Log in to your account

I already have an account:

| Username: |                   |
|-----------|-------------------|
| Password: |                   |
|           | Keep me logged in |
|           | Log In            |

### Login successfully

| 香港浸會大學<br>HONG KONG BAPTIST UNIVERSITY                                                                                                    |                                                       |
|----------------------------------------------------------------------------------------------------|-------------------------------------------------------|
| © ™~                                                                                                    | My Personal Room                                      |
| <ul> <li>image: Home</li> <li>image: Meetings</li> <li>image: Meetings</li> <li>image: Recordings</li> <li>image: Preferences</li> <li>image: Insights</li> <li>image: Support</li> <li>image: Download</li> </ul> | H<br>https://hkbu.webex.com/meet/ito<br>Start Meeting |

Under "Meeting Center" tab, Click "Start Meeting".

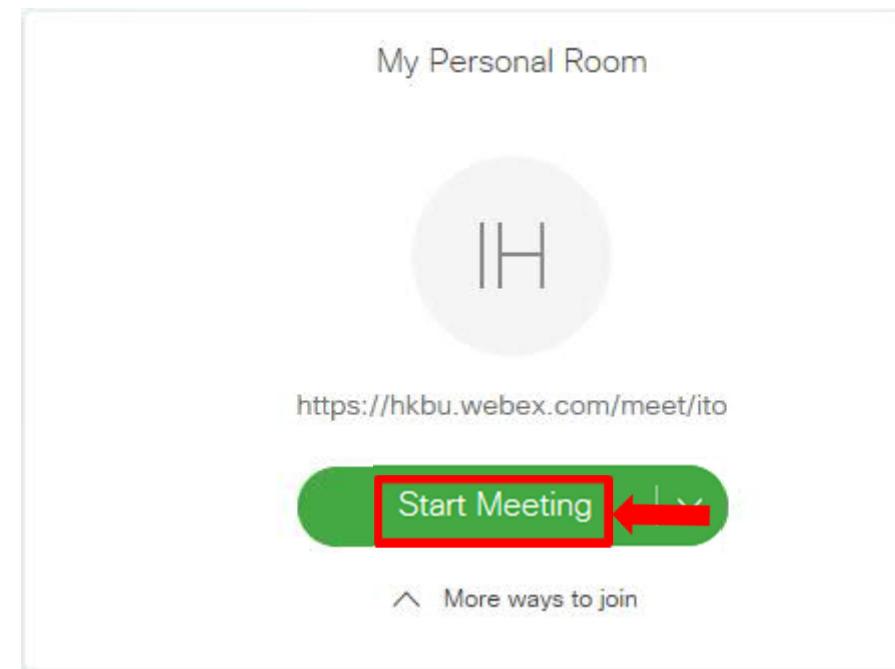

- A plug-in will be downloaded and installed to your device for the first time.
  - 1. Click "Install" to proceed

Select Install or Allow to install the Cisco WebEx add-on. Having trouble joining? Go here.

2. Click "Yes" to allow download and install software.

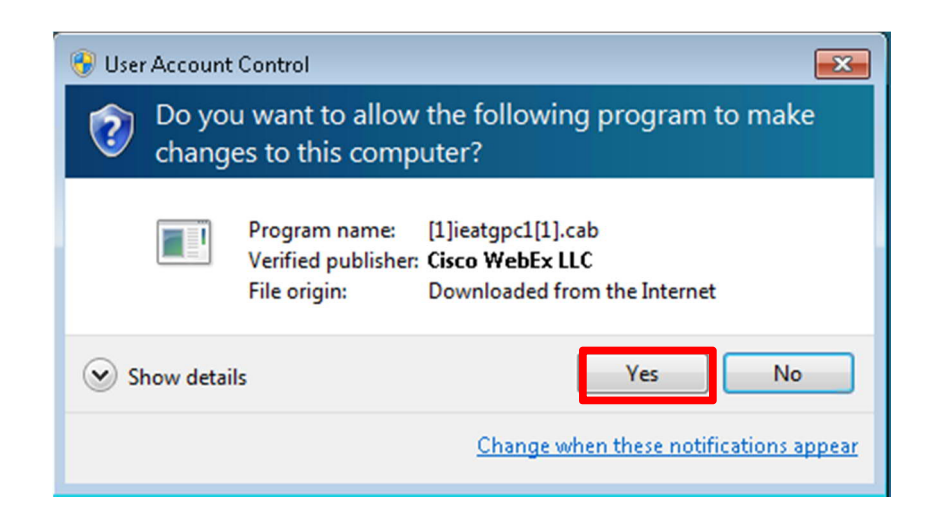

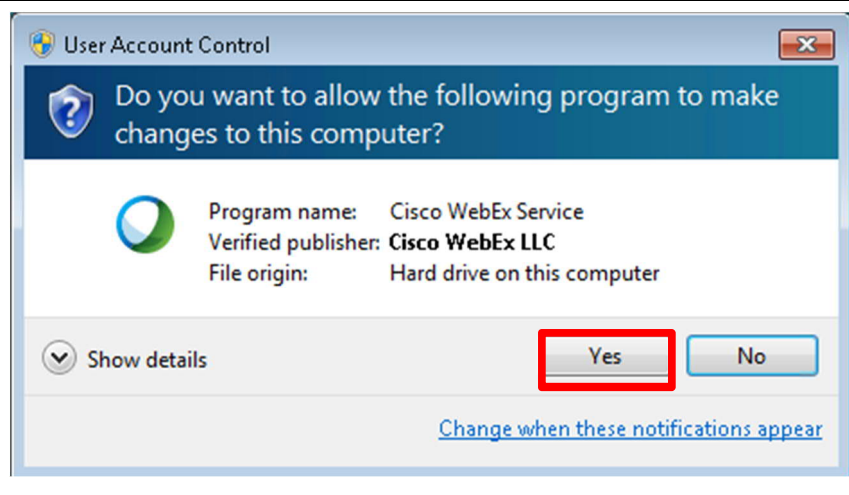

3. A conference session will start automatically.

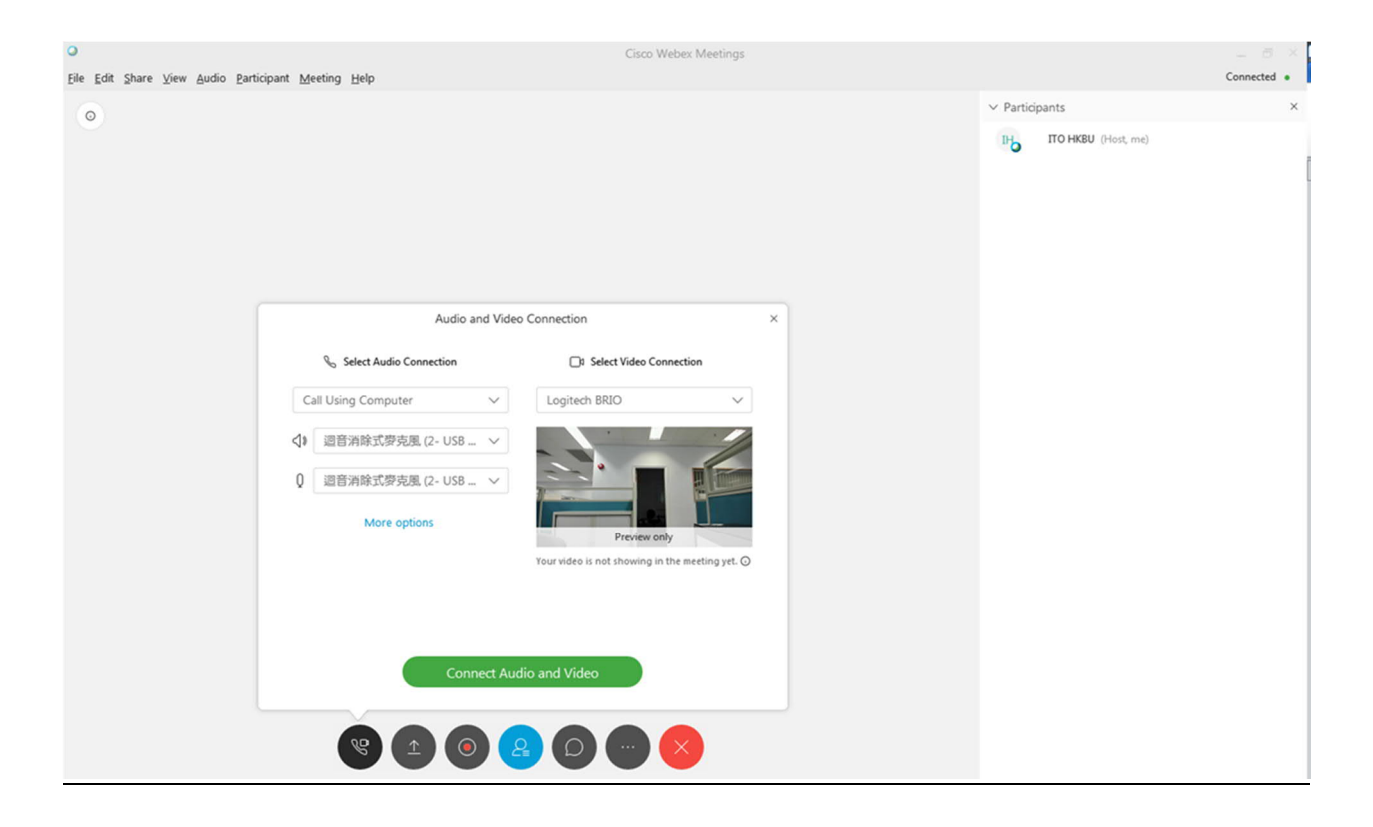

# Step 3. Enable video and audio

#### Video

■ Select the video source under "Select Video Connection" pull down menu

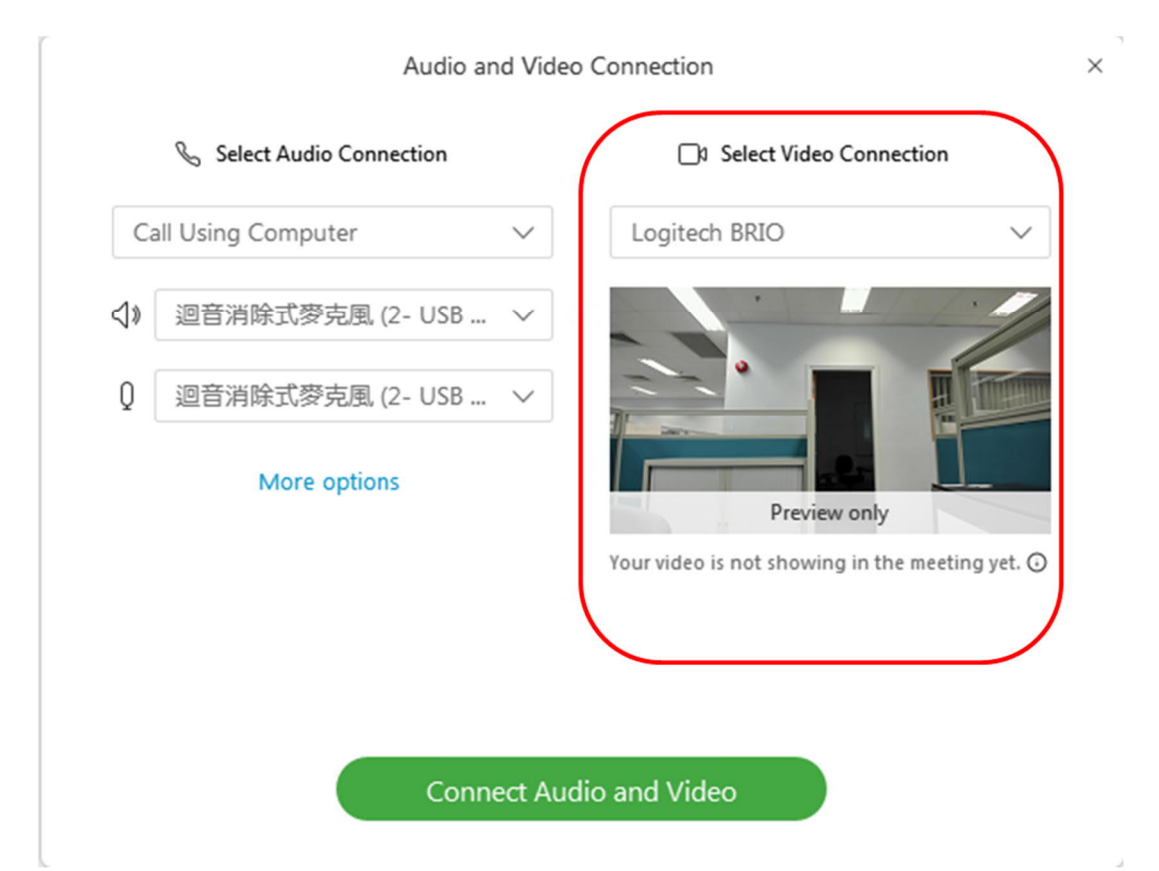

#### Audio

■ Select audio source under "Select Audio Connection" pull down menu

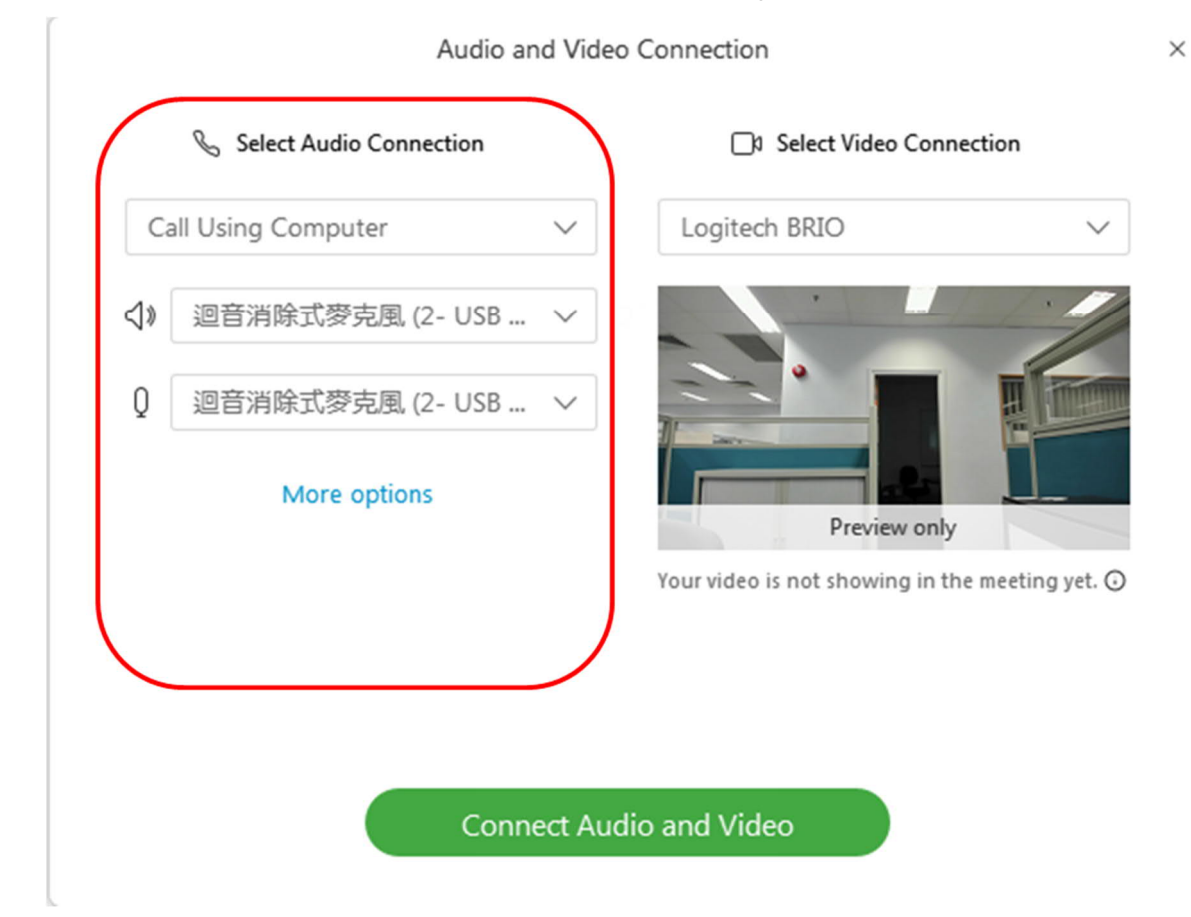

There are three ways to start the meeting in Webex session (Call using Computer, I Will Call in and Call Me)

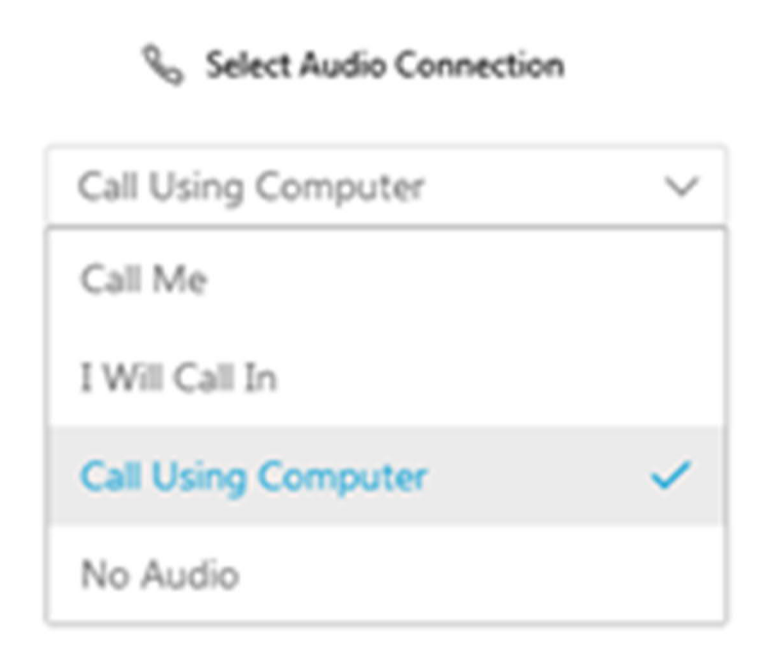

#### Option1: Call using Computer

■ Select "Call Using Computer"

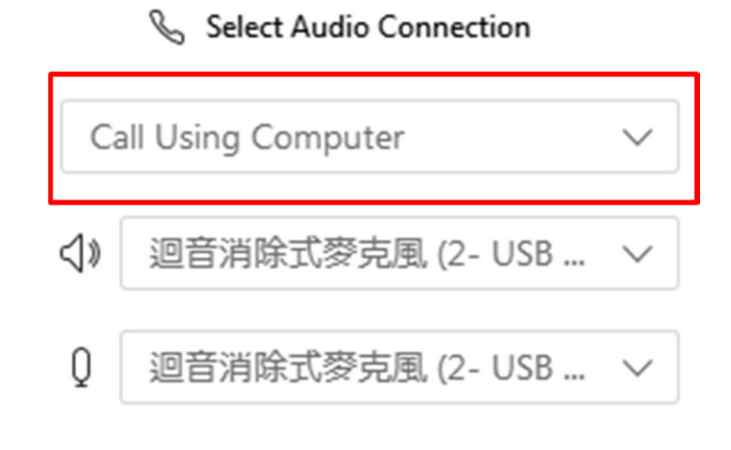

#### More options

Select Microphone and Speaker 

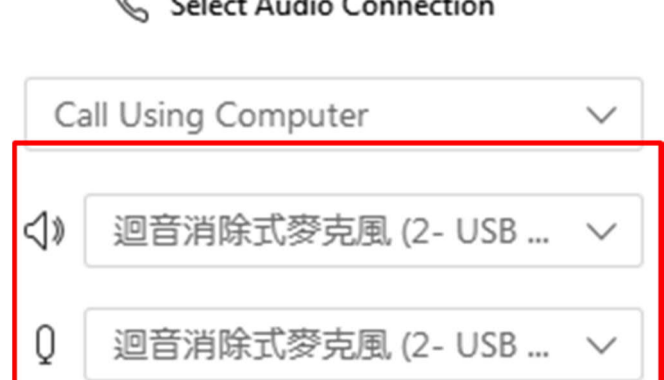

## 🗞 Select Audio Connection

## More options

■ To test the Audio connection, Click "More option". Press "Test" to hear testing sound

|    | Audio and Vide            | Co | omputer Audio Settings       |
|----|---------------------------|----|------------------------------|
|    | 🗞 Select Audio Connection | ⊲» | 迴音消除式麥克風 (2- USB 音效裝i ~ Test |
| Ca | Ill Using Computer 🗸 🗸    |    |                              |
| ⊲» | 迴音消除式麥克風 (2- USB 🗸        | Q  | 迴音消除式麥克風 (2- USB 音效裝置) ~     |
| Q  | 迴音消除式麥克風 (2- USB 🗸        |    | I I I I I I I I I            |
|    | More options              |    | Automatically adjust volume  |
|    |                           |    | ОК                           |

#### Option2: Call in Webex Conference

Select " I will Call in"

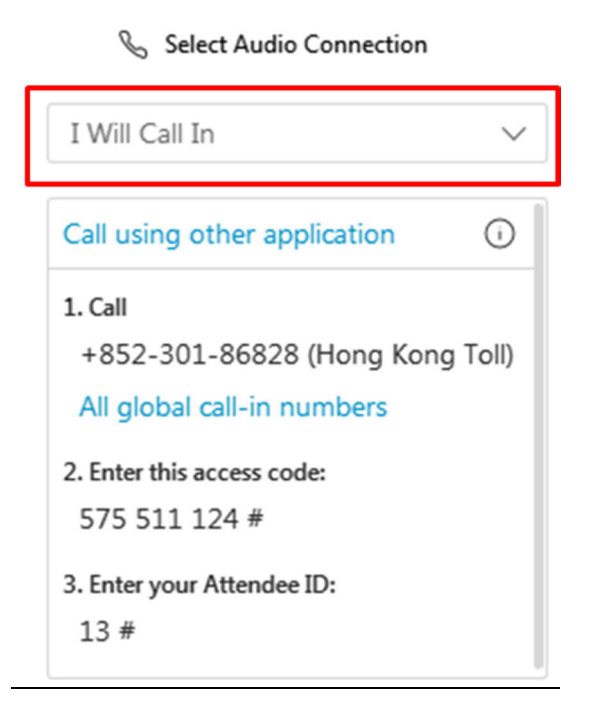

You can join the audio conference by using Deskphone or mobile to call in

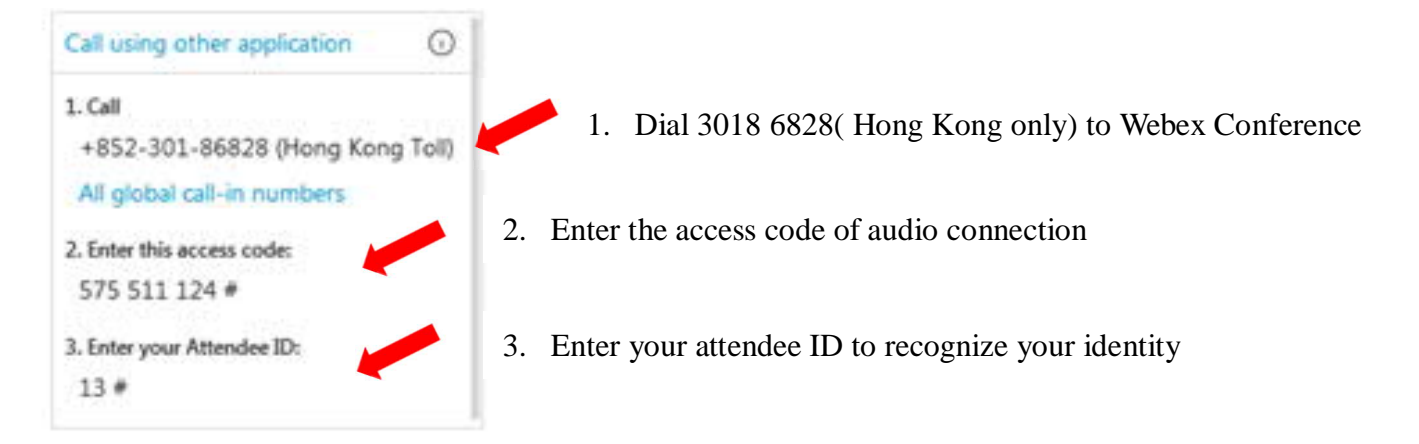

(If the caller is outside Hong Kong, please find the call-in number for the located country by clicking "All global call-in numbers")

After joined the audio conference with your attendee ID, you will see a headphone icon.

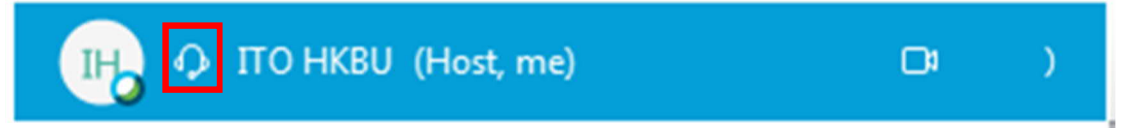

#### Option 3: Call Me

■ Select "Call Me", then select the country code and input the phone number

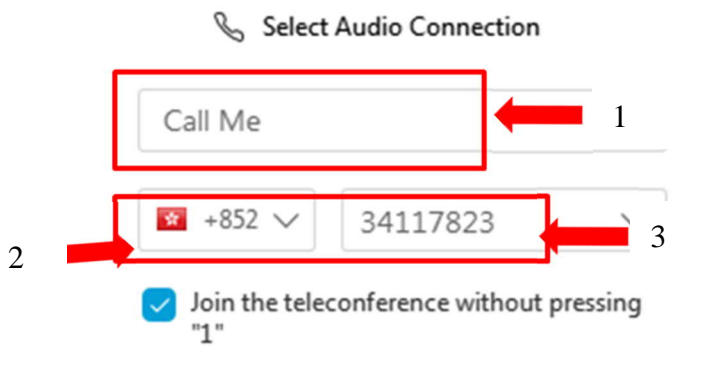

Step 5. Connect Audio and Video

After selected Audio and Video connection, click "Connect Audio and Video" to activate.

Connect Audio and Video

# Step 4. Invite remote guest to join conference

In "More Option", Click "Invite & Remind"

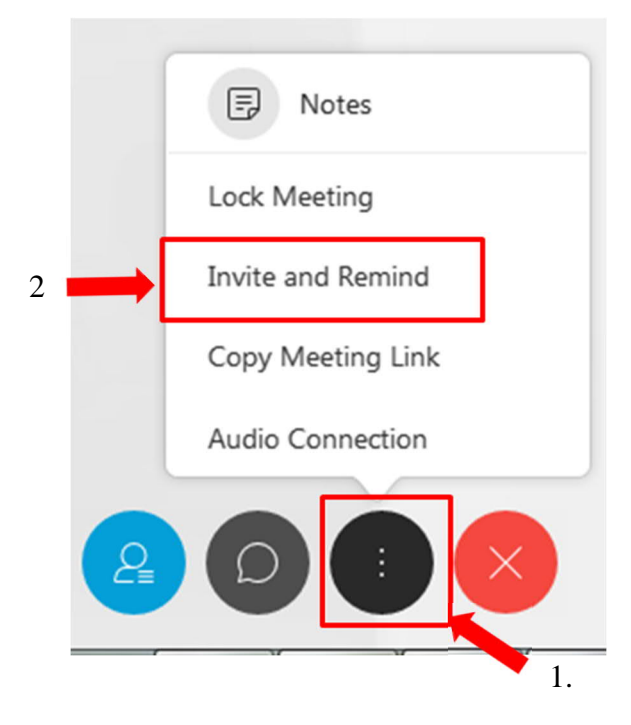

Add invitees email address into the textbox and click "Send" and invitation emails are sent to invitees' mailbox

|                   | Invite & Remin                            | d        |
|-------------------|-------------------------------------------|----------|
| $\square$         | S                                         | C        |
| Email             | Phone                                     | Remind   |
| Invitees:         |                                           |          |
| marco@hk          | kbu.edu.hk >                              |          |
| leokit@hkl        | bu.edu.hk ×                               | 1        |
| Separate ad       | dresses with co                           | mmas or  |
| Allow at registra | tendees to byp<br>tion                    | ass      |
| Allow at registra | tendees to byp<br>tion<br>your local emai | ass<br>I |

2

The video conference setup is completed and ready for the invitees to join the meeting.

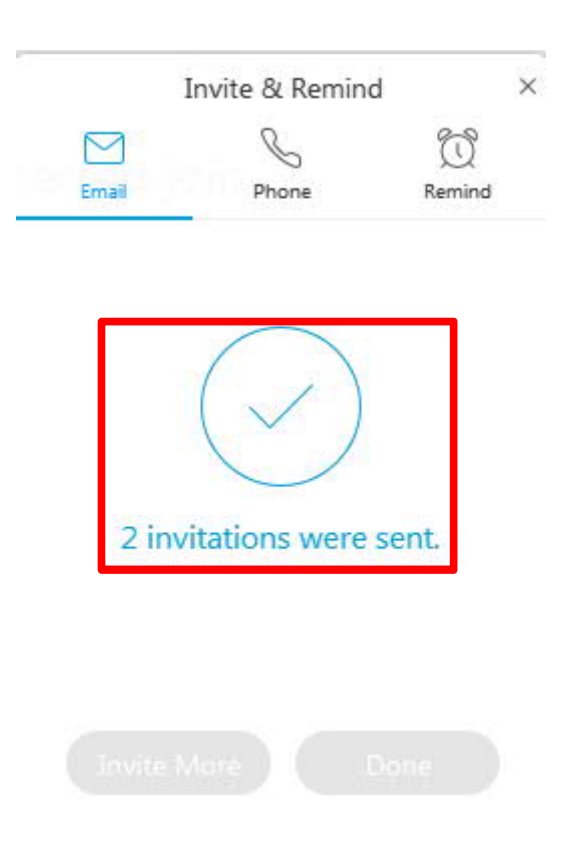

## Change presenter to guest

Right click "Attendee". Select "Change Role To" and then select "Presenter".

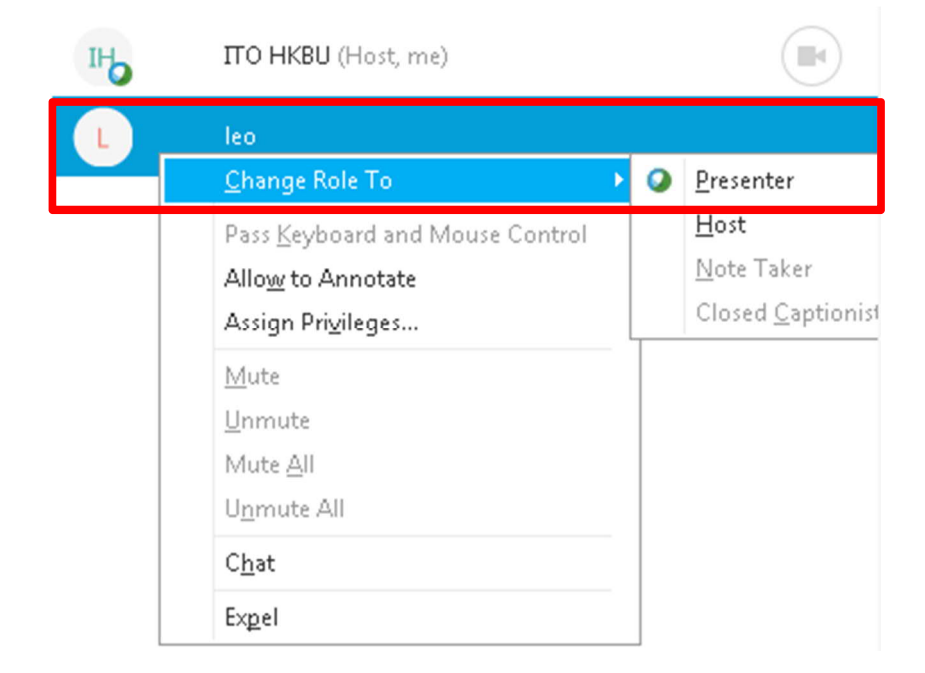

The privilege of presenter is passed to the attendee

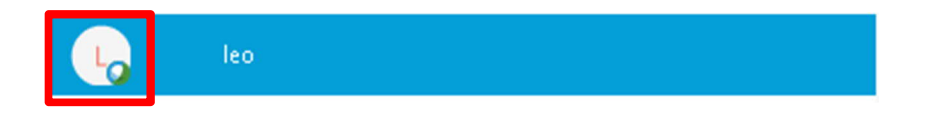

### Share desktop/application

Share content × 100 Screen 1 Screen 2 🚱 Snipping Tool 22 🗛 New 🔹 🔀 Cancel 🙆 Options Select a ship type from the me or click the New button. • Snipping Tool Microsoft Word O Microsoft Outloo... Microsoft Power... P No. 222 Share Screen or . Application Rainlendar2(4) Internet Explorer(2) Notepad 🍖 Sticky Notes Share Content For example: shared a IE application to Webex conference 

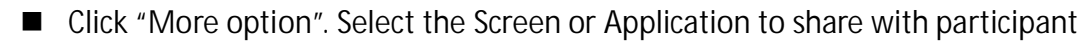

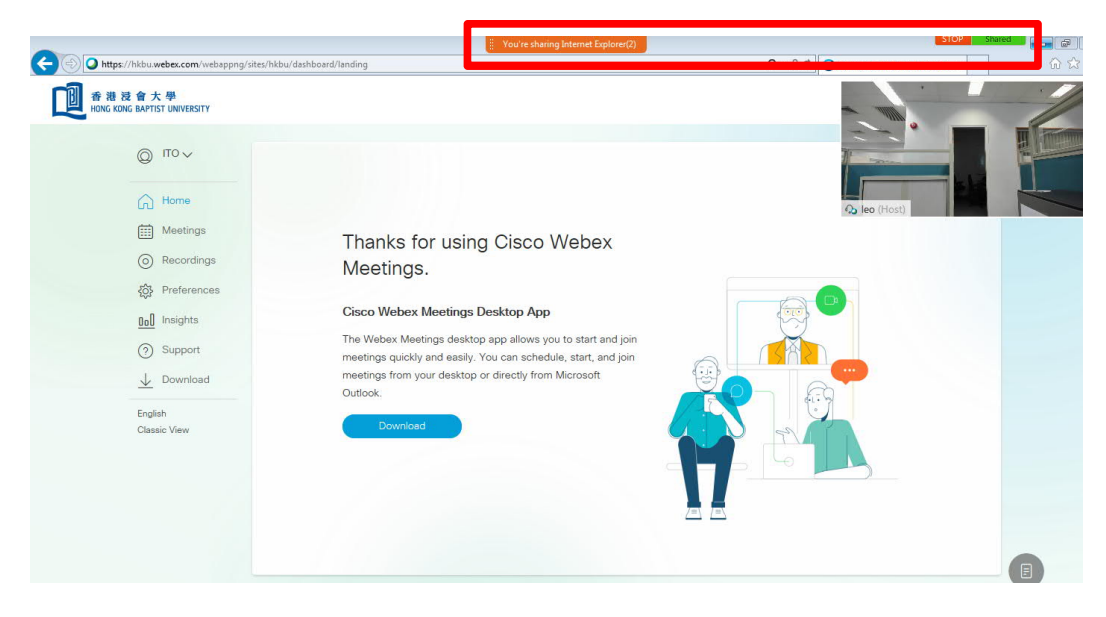